STEP01:確認前台及後台維護登入方式及帳密

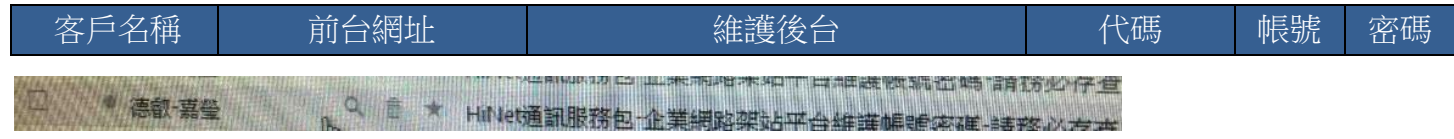

buBox#plarH+rc huBox全能信箱-完工通知

建議:前台使用[Internet

Explorer]開啟、後台使用[Google Chrome]開啟

STEP02:先設定公司基本資料設定-[廠商基本資料維護]

| 廠商管理介面                                        | 3 - Jar                                                 |                                       |
|-----------------------------------------------|---------------------------------------------------------|---------------------------------------|
| 3Emer發還處試用帳號 (atsen9832) 2015/4-14上平 12:32:17 | 百約查入卷: manager 使用原题: webshie01 非客人次: \$44 已使用90743 KB回想 | 余統原本提新目標+2013-414                     |
| 公司基本资料 资料保管理 机息管理 机放管理                        | 留金發現 永統 满時並補                                            | Construction of Construction Decision |
| 2010年1月1日日<br>公司第(年三三年三月1日日)                  | ◎ 加盟廠商基本資料 ⊘                                            |                                       |

建議 1:先設定 Description 及 Keyword ,因為 Google 搜尋引擎會慢慢自然學習,不是馬上跑到最前面。 建議 2:建議[Facebook]增加 1 個社團或名稱,

在[關於]設定網站 http://ushop30005.ec99.tw/,就馬上跑到最前面。

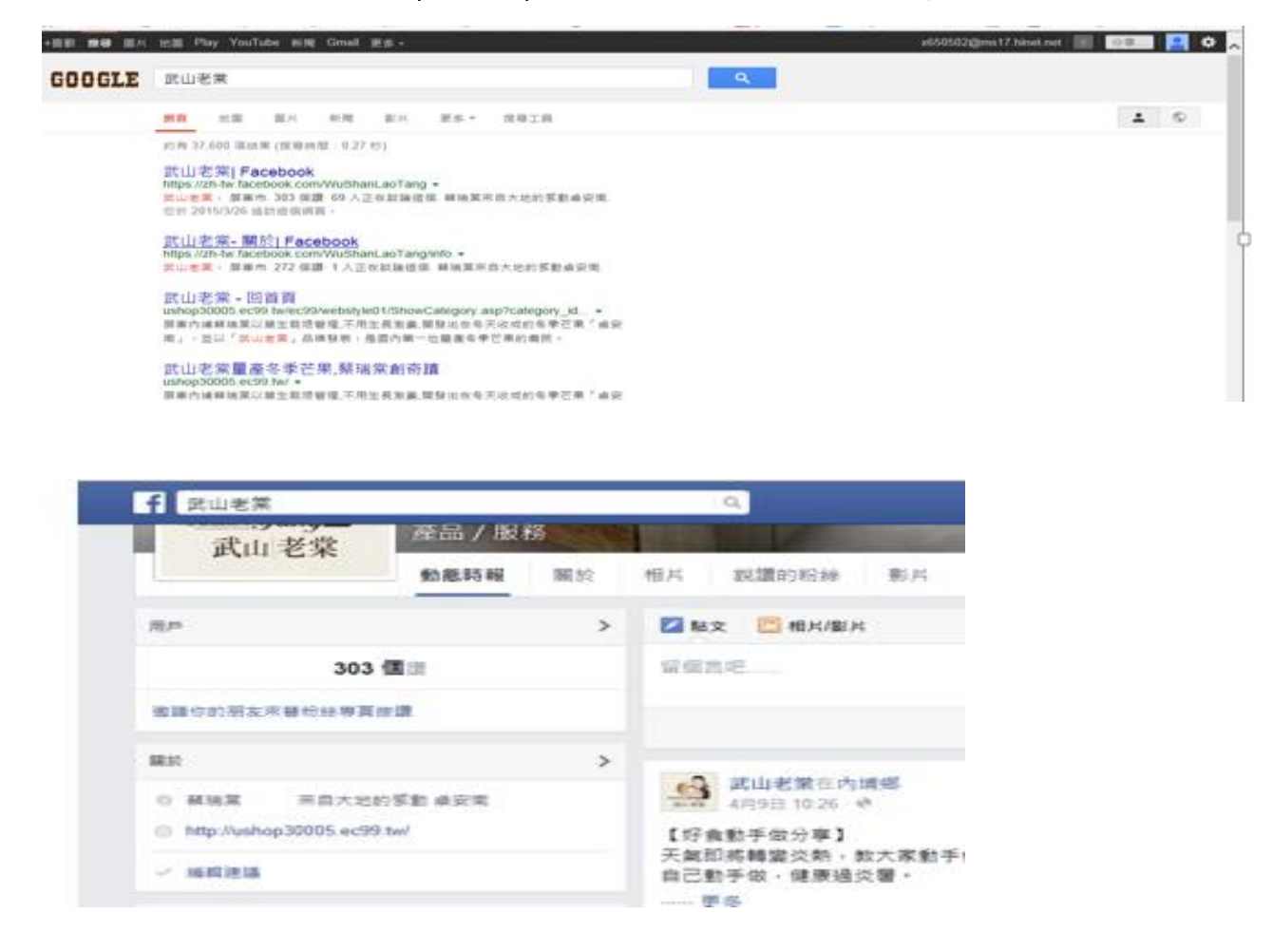

建議 3:後台-Title/Description / Keyword,協助客戶提升自然搜尋排名 Sample:

Description: 屏東內埔蔡瑞棠以草生栽培管理,不用生長激素,開發出在冬天收成的冬季芒果「卓安南」, 並以「武山老棠」品牌發表,是國內第一位量產冬季芒果的農民。 Keyword:屏東內埔,蔡瑞棠,武山老棠,冬季芒果,卓安南,草生栽培管理,生長激素,奇蹟 上述 2 行需一致

, 、

0

和晉國際有限公司是郭宗彥管理,「和晉國際」致力於成為全球最佳的表面研磨材料服務廠商,提供客戶優異的產品協助客戶提升生產效率.

Description: 和晉國際有限公司是郭宗彥管理,「和晉國際」致力於成為全球最佳的表面研磨材料服務廠商,提供客戶優異的產品協助客戶提升生產效率.

Keyword: 和晉國際有限公司, 郭宗彥,和晉國際

|                                                                                                    | <u> </u>                                                                                                    |                                                                                                    |  |  |  |  |
|----------------------------------------------------------------------------------------------------|----------------------------------------------------------------------------------------------------|----------------------------------------------------------------------------------------------------|--|--|--|--|
| 運費基準:0                                                                                                    |                                                                                                    |                                                                                                    |  |  |  |  |
| Google-電子地 圖;https://www.go                                                                                                    | ogle.com.tw/maps/place/912%E5%B1%8P                                                                                                    | <sup>-%E6%9D%B1%E7%B8%A3%E5%</sup> (可選擇性填寫)                                                                                                    |  |  |  |  |
| 武山老棠量產為                                                                                                    | 冬季芒果,蔡瑞棠創奇蹟                                                                                                    | 《網站抬頭最佳搜尋內容為15個字以內》                                                                                                    |  |  |  |  |
| Descriptio                                                                                                    | 裳以草生栽培管理,不用生長激素,開發出在冬;                                                                                                    | 天收《網站簡要說明最佳搜尋內容為15個字以內》                                                                                                    |  |  |  |  |
| 医 一                                                                                                    | 常,武山老棠,冬季芒果,卓安南,草生栽培管理,                                                                                                    | 生長《網站闢鍵字最佳搜尋內容為15組以內,每組以                                                                                                    |  |  |  |  |
| Keyword 「,」區隔》                                                                                                    |                                                                                                    |                                                                                                    |  |  |  |  |
|                                                                                                    | * 送 貨 說 明                                                                                                    |                                                                                                    |  |  |  |  |
| 親愛的網友:如果您有特定的送貨時間/方式等,請您在此表格中留下您的訊息,我們將會盡力為您處理訂單,謝謝!                                                                                                    |                                                                                                    |                                                                                                    |  |  |  |  |
| *網站功能顯示方式                                                                                                    |                                                                                                    |                                                                                                    |  |  |  |  |
|                                                                                                    | ^ 網站切能顯示力:                                                                                                    | 式                                                                                                    |  |  |  |  |
| 商品列表毎頁顯示商品數: 5<br>商品列表毎頁顯示商品數: 5                                                                                                    | 个 艄 迫 切 能 親 示 力 :                                                                                                    | τ.                                                                                                    |  |  |  |  |
| 商品列表毎頁顯示商品數: 5<br>商品列表顯示排列方式: 直列式 ▼                                                                                                    | 个 網                                                                                                    | 编计扩大资料                                                                                                    |  |  |  |  |
| 商品列表毎頁顯示商品數: 5<br>商品列表顯示排列方式: 直列式 ▼<br>商品列表頁<br>商品 40年0 9月 7日 7日 7日 7日 7日 7日 7日 7日 7日 7日 7日 7日 7日                                                                                                    | ^ 網                                                                                                    | 式<br>網站基本資料<br>發展開分階標,●時示●本時示                                                                                                    |  |  |  |  |
| 商品列表毎頁顯示商品數: 5<br>商品列表顯示排列方式: 直列式 ▼<br>商品列表頁<br>商品代碼: 顯示 不顯示                                                                                                    | ^ 約 均 形 親 示力:       商品詳述頁       商品代碼:●顯示●不顯示       商品代碼:●顧示●不顯示                                                                                                    | <b>成<br/>網站基本資料</b><br>發票開立選擇:●願示●不顯示<br>✔────→                                                                                                    |  |  |  |  |
| 商品列表毎頁顯示商品數: 5<br>商品列表顯示排列方式: 直列式 ▼<br>商品列表語、不顯示<br>商品代碼: 顯示 ●不顯示<br>商品名稱: 顯示 ●不顯示                                                                                                    | ^ 約 均 別 能 親 示 力:       商品詳述頁       商品代碼:●顧示 不顯示       商品名稱:●顧示 不顯示       人名 幣 ● 照示 ● 不願示                                                                                                    | 式<br>網站基本資料<br>發票開立選擇:●顯示●不顯示<br>■二聯式                                                                                                    |  |  |  |  |
| 商品列表毎頁顯示商品數: 5<br>商品列表顯示排列方式: 直列式 ▼<br>商品列表頁<br>商品代碼: 顯示 不顯示<br>商品名稱: 顯示 不顯示<br>人氣數: 顯示 不顯示                                                                                                    | ^ 約 近 切 能 親 示 力 :       商品詳述頁       商品代碼:●顧示 不顧示       商品名稱:●顧示 不顧示       人名數:●顧示 不願示                                                                                                    | 式<br>網站基本資料<br>發票開立選擇:●顯示●不顯示<br>●二聯式<br>●登票捐贈慈善機構; ●三聯式<br>● 佐梅                                                                                                    |  |  |  |  |
| 商品列表毎頁顯示商品數: 5<br>商品列表顯示排列方式: <u>百</u> 列式 ▼<br>商品列表語、源示 ◎不顯示<br>商品名稱: 顯示 ◎不顯示<br>人氣數: 顯示 ◎不顯示<br>佳價: 顯示 ◎不顯示                                                                                         | ^ 約 近 切 能 親 示 力 :       商品詳述頁       商品代碼:●額示       商品名稱:●額示       ○額品名稱:●額示       ○額示       不 額示       告報:● ○ 額示       「 一 和示                                                                                                    | 式<br>割站基本資料<br>發票開立選擇:●顯示●不顯示<br>● 二聯式<br>● 登票捐贈滋善機構<br>● 二聯式<br>● 少坡<br>● 四かと考察                                                                                                    |  |  |  |  |
| 商品列表毎頁顯示商品數: 5<br>商品列表顯示排列方式: <u>直列式</u> ▼<br>商品列表頁<br>商品代碼: 顯示●不顯示<br>商品名稱: 顯示●不顯示<br>人氣數: 顯示●不顯示<br>生價: 顯示●不顯示                                                                                     | ▲ 約 山 切 能 親 示力:   商品詳述頁   商品代碼:●顯示   商品名稱:●顯示   不顯示   人氣數:●顯示   不顯示   告價:●顯示   不顯示   告價:● 顯示   不顯示                                                                                                    | 式<br>網站基本資料<br>發票開立選擇:●顯示●不顯示<br>● 顕示●不顯示<br>● 顕示●不顯示<br>● 二聯式<br>● 収歩<br>● 収歩<br>● 細知站名稱<br>● 地址                                                                                                    |  |  |  |  |
| 商品列表毎頁顯示商品數: 5<br>商品列表顯示排列方式: <u>直列式</u> ▼<br>商品列表頁<br>商品代碼: 顯示 不顯示<br>商品名稱: 顯示 不顯示<br>人氣數: 顯示 不顯示<br>生價: 顯示 不顯示<br>特價: 顯示 不顯示<br>時間性: 顯示 不顯示                                                        | ▲ 約 山 切 能 親 示 力:   商品詳述頁   商品代碼:●顕示○不顕示   商品名稱:●顕示○不顯示   人氣數:●顯示○不顯示   佳價:●顯示○不顯示   皆原:●顕示○不顯示   時價:●顯示○不顯示   第四○○不顯示                                                                                                    | 式<br>網站基本資料<br>發票開立選擇:●顧示●不關示<br>●<br>一<br>聯式<br>●<br>一<br>職式<br>●<br>一<br>職式<br>●<br>一<br>職式<br>●<br>一<br>一<br>職式<br>●<br>一<br>一<br>職式<br>●<br>一<br>一<br>職式<br>●<br>一<br>一<br>職式<br>●<br>一<br>不<br>職式<br>●<br>一<br>不<br>職式<br>●<br>一<br>不<br>職式<br>●<br>一<br>不<br>職式<br>●<br>一<br>不<br>職式<br>●<br>一<br>一<br>職式<br>●<br>一<br>職式<br>●<br>一<br>一<br>職式<br>●<br>一<br>不<br>職式<br>●<br>一<br>一<br>職式<br>●<br>一<br>職式<br>●<br>一<br>一<br>職式<br>●<br>一<br>一<br>職式<br>●<br>一<br>際式<br>●<br>一<br>の<br>世<br>の<br>一<br>の<br>一<br>職式<br>●<br>一<br>職式<br>●<br>一<br>職式<br>●<br>一<br>職式<br>●<br>一<br>の<br>世<br>の<br>当<br>の<br>一<br>の<br>世<br>の<br>一<br>の<br>世<br>の<br>一<br>の<br>世<br>の<br>二<br>職式<br>●<br>一<br>の<br>地<br>歩<br>●<br>一<br>の<br>世<br>の<br>一<br>の<br>一<br>の<br>世<br>の<br>一<br>の<br>世<br>の<br>一<br>の<br>世<br>の<br>一<br>の<br>世<br>の<br>一<br>の<br>の<br>の<br>一<br>の<br>の<br>の<br>一<br>の<br>の<br>の<br>の<br>の<br>の<br>の<br>の<br>の<br>の<br>の<br>の<br>の             |  |  |  |  |
| 商品列表每頁顯示商品數:5<br>商品列表顯示排列方式: <u>直列式</u> ▼<br>商品列表頁<br>商品代碼: 顯示 不顯示<br>商品名稱: 顯示 不顯示<br>人氣數: 顯示 不顯示<br>人氣數: 顯示 不顯示<br>特價: 顯示 不顯示<br>時品屬性: 顯示 不顯示<br>階品屬性: 顯示 不顯示                                       | * 約 山 切 能 親 示 力:       商品詳述頁       商品代碼:●顕示       商品名報:●顕示       不 顯示       人 氣數:       ● 顕示       不 顯示       人 氣數:       ● 顕示       不 顯示       告價:       ● 顕示       ● 顕示       本 顕示       皆價:       ● 顕示       不 顯示       常 冊 示       第 冊 示       第 冊 示       第 冊 示       第 冊 示       第 冊 示       第 冊 示 | 式<br>割站基本資料<br>發票開立選擇:●顯示●不顯示<br>● 正聯式<br>● 正聯式<br>● 正聯式<br>● 定聯式<br>● 定聯式<br>● 定聯式<br>● 定聯式<br>● 定聯式<br>● 定職式<br>● 定職式<br>● 定 |  |  |  |  |
| 商品列表毎頁顯示商品數: 5<br>商品列表顯示排列方式: <u>直列式</u> ▼<br>商品代碼: 顯示: 不顯示<br>商品名稱: 顯示: 不顯示<br>人氣數: 顯示: 不顯示<br>售價: 顯示: 不顯示<br>售價: 顯示: 不顯示<br>精價: 顯示: 不顯示<br>訪品屬性: 顯示: 不顯示<br>」 一一一一一一一一一一一一一一一一一一一一一一一一一一一一一一一一一一一一 | ^ 約 山 切 能 親 示 万 :   商品詳述頁   商品代碼:●顯示●不顯示   商品名稱:●顯示●不顯示   人 希 數:●顯示●不顯示   售價:●顯示●不顯示   皆價:●顯示●不顯示   商品屬性:●顧示●不顯示   蘭品屬性:●顧示●不顯示   前骨單:●顧示●不顯示   第物車: 顧示●不顯示   前骨單:●顧示●不顯示                                                                                                    | 式<br>割站基本資料<br>發票開立選擇:●顯示●不顯示<br>●二聯式<br>●二聯式<br>●加坡<br>●加城<br>●加城<br>●加城<br>●加城<br>●加城<br>●加城<br>●加城<br>●加城                                                                                                    |  |  |  |  |

## STEP03:設定版面[資料庫管理.版面切換]

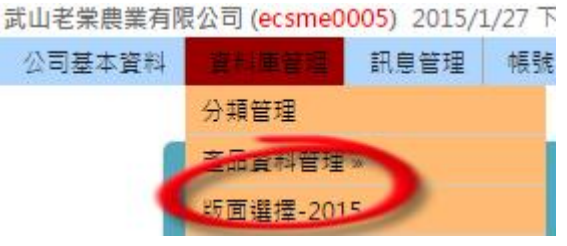

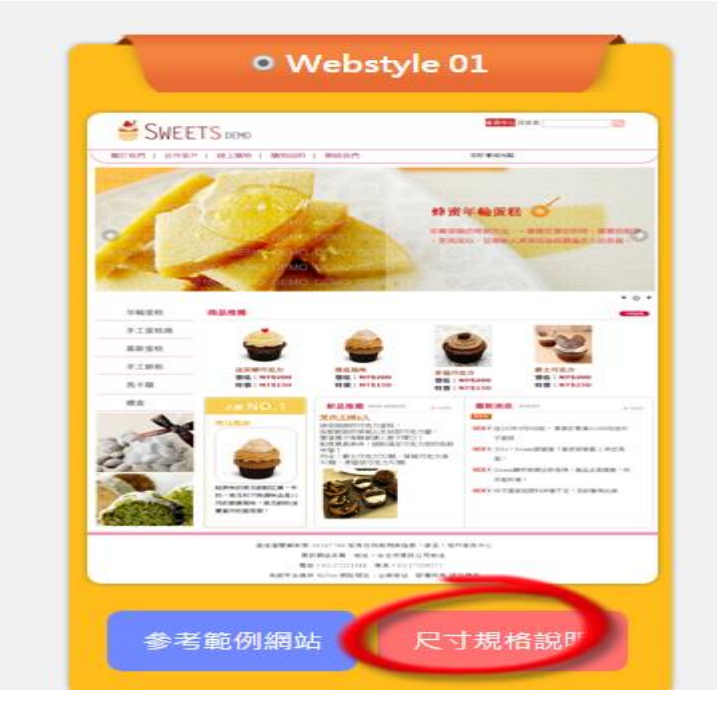

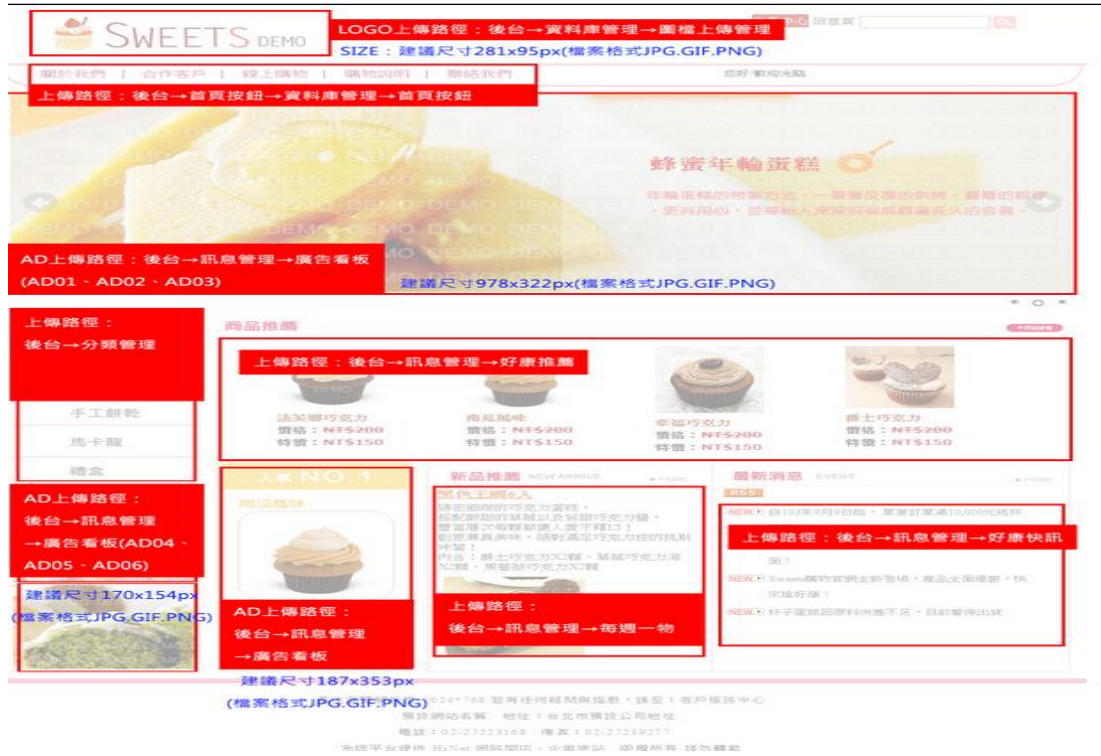

建議 1:先使用圖片編輯軟體,完成上述 7 張圖片(大小要一致)及修改。

建議 2:建議[修圖軟體],美圖秀秀 WEB 版 建議 3:圖檔先上傳,再設定連結 格式:

http://ushop30005.ec99.tw/hipershop/ecsme0005/store/f1/訂購單.docx

STEP04:帳號管理

| 新增使用者   |      |         |      |               |      |                                             |
|---------|------|---------|------|---------------|------|---------------------------------------------|
| 帳 號     |      | 姓 名     |      | 密             | 碼    | 新增                                          |
|         |      | manager |      |               |      | 新增使用者                                       |
| 使用者維護   |      |         |      |               |      |                                             |
| 帳號      |      | 姓名      | 密 碼  | 動作            |      | 登入時間                                        |
| manager | miki |         | 更新密碼 | 更新資料<br>刪除使用者 | 權限設定 | 2015/1/27 下午<br>06:54:50<br>IP:60.248.56.55 |

STEP05:設定公司簡介、客服中心、產品服務、跑馬燈

STEP06:設定首內頁按鈕功能(最多5項)、分類管理(最多8類)、商品資訊新增(上架)/修改/刪除

STEP07: 設定好康快訊、每日一物/特賣商品

STEP08(特殊): 設定[嵌入]功能

建議 1:Google-電子地圖

取得程式碼

1.確定目前地圖畫面中顯示的就是您要嵌入的地圖。

2.按一下右下方的設定齒輪圖示。

3.按一下 [分享和嵌入地圖]。

4.在顯示的方塊中確認選取 [嵌入地圖] 標籤。

5.選擇您想要的嵌入大小,然後複製 HTML,在您的網站或網誌的原始碼中貼上。

建議 2:YouTube 嵌入

嵌入影片的方法如下:

1.按一下影片下方的 [分享] 連結。

2. 點選 [嵌入] 連結。

3.複製展開方塊中的程式碼。

4.將程式碼貼到您的網誌或網站上。

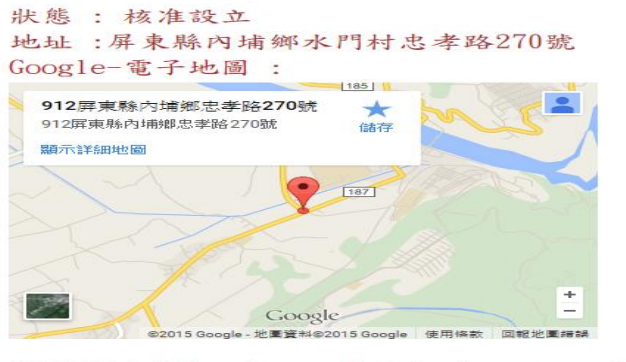

20130308「卓安南」四季芒果,栽培技術改良成功-YouTube:

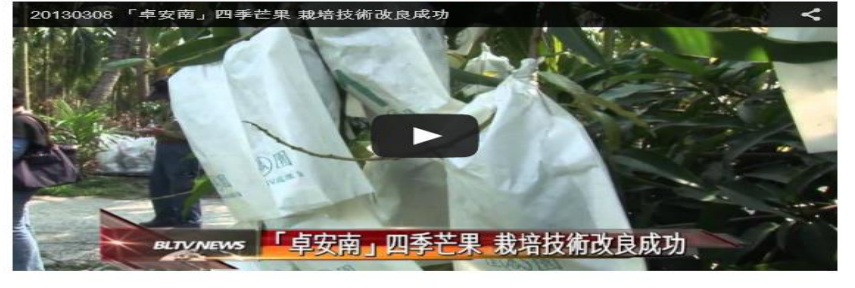

## 建議 3:其他[嵌入]元件,請參考 Google

麗山郵局+Google 日曆 - Google 雲端服務教與學應用 https://sites.google.com/site/jingincloudofeducation/lssh\_mail 建議 4: 網站內嵌入 Google 搜尋引擎 請連結這個網址,開始操作吧 http://www.google.com/cse/?hl=zh-tw 站內搜尋: <script> (function() { var cx = '013245838046366828010:f2-za6q45ms'; var gcse = document.createElement('script'); gcse.type = 'text/javascript'; gcse.async = true; gcse.src = (document.location.protocol == 'https:' ? 'https:' : 'http:') + '//cse.google.com/cse.js?cx=' + cx; var s = document.getElementsByTagName('script')[0]; s.parentNode.insertBefore(gcse, s); })(); </script> <gcse:searchbox-only></gcse:searchbox-only>

建議 5: 網站內嵌入計數器 第一步:申請 Google Analytics 教學 https://sites.google.com/site/easonsjiaoxuepingtai/home/di-er-zhan/shen-qing-google-analytics-jiao-xue

網站計數器 http://counter.i2yes.com/

STEP09: 操作教學網站 http://ushop70099.ecmaster.tw/ec99/webstyle05/Service.asp 在客戶的帳號開通信件中第3項有說明,如下,請客戶直接 mail 給德叡公司客服即可:

 如您信箱需與網域名稱整合例:【HiBox service@abc.com.tw 信箱】或【網站 www.abc.com.tw 主機 IP】需代為指向設定時,請您務必填寫如下表(後)

mail【德叡:<u>support@777.tw</u>】及【HiBox:<u>service@hibox.hinet.net</u>】務必於上線 5日前提供,自收到您提供正確帳密(後)代為指向預計 24-48 小時內生效

| 序 | HN/<br>統編 | 客戶名稱 | 自有網域 Domain<br>例: <u>www.abc.com.</u><br><u>tw</u> | 網域申請單位/網址                | Domin/ID | Domin/PW | 網域設<br>定<br>為務必<br>選取 |
|---|-----------|------|----------------------------------------------------|--------------------------|----------|----------|-----------------------|
|   | 請提        | 詰提   |                                                    | 申請單位:HiNet               |          |          | 口自                    |
| 1 | 供         | 供    | 請提供                                                | 登入網址:                    | 請提供      | 請提供      | 管 ☑<br>代管             |
|   |           |      |                                                    | https://domain.hinet.net |          |          | (敞商)                  |

備註:

1. 若您信箱無須整合《網域名稱例: service@abc.com.tw》無須提供

2. 如《HiBox 信箱》 或《網域名稱》自管企業,請下載參閱操作講義【<u>HiBox 服務信箱</u> 自行設定講義-點選下載】及【網站主機 IP 設定講義-點選下載】

3. 若您已使用 《HiBox 信箱用戶》 或 《其它信箱用戶》請自行與信箱服務商聯繫,將 如下表 主機 IP A 記錄加入

| 序 | 主機名稱/網域名稱      | 類型 | MX 優先權 | IP/主機名稱         |
|---|----------------|----|--------|-----------------|
| 1 | www.abc.com.tw | А  |        | 210.242.114.141 |
| 2 | abc.com.tw     | Α  |        | 210.242.114.141 |

7

Sample:

客戶是 Hinet 代管客戶,協助設定

http://www.0929301091.com.tw 可以轉到 <u>http://ushop30461.ec99.tw/</u>

| 序 | HN/統編    | 客戶名稱 | 自有網域 Domain<br><u>例</u> :www.abc.com.tw        | 網域申請單位/網址                                            | Domin/ID | Domin/P<br>W | 網<br>設<br>為<br>必<br>取 |
|---|----------|------|------------------------------------------------|------------------------------------------------------|----------|--------------|-----------------------|
|   |          |      |                                                | 申請單位:HiNet                                           |          |              | 口自                    |
|   | HN89803  | 強格工  |                                                |                                                      |          |              | 管                     |
| 1 | 1627     | 程有限  | <u>http://ushop30461.ec</u><br><u>99.tw/</u>   | 登入網址:                                                | 09293010 | 246834X      | ☑ 代                   |
| - |          |      | <u>http://www.09293010</u><br><u>91.com.tw</u> | https://domain.hinet.net<br>http://www.0929301091.co | 91       | Х            | 管                     |
|   | 24083488 | 公司   |                                                | <u>m.tw</u>                                          |          |              | (廠                    |
|   |          |      |                                                |                                                      |          |              | 商)                    |